#### 画像データの切断

切断加工を行う場合は、アウトラインデータが必要となり、モノクロビットマップなどの画像ファイ ルは切断加工を行うことが出来ません。

本技術資料では、CorelDraw を使用して、モノクロビットマップファイルの画像データをアウトライン化し、切断加工が可能なデータに変換するための方法を説明いたしまた。

※ 本資料では、CorelDraw X5 および Adobe Illustrator CS2 を使用します。

※ 本来は Adobe Illustrator 等を使用して、手作業で画像の輪廓をトレースして生成するアウトラ インデータを、CorelDrawを使用して自動化します。Adobe Illustrator のプラグインを使用すると、 同等の機能が出来る場合があります。

- ① 切断加工を行うモノクロビットマップデータを用意します。
  - ※ 階調付きの画像データでもアウトライン化は可能ですが、輪廓がジャギーになったり、意図 通りのデータが生成されない場合があります。
  - ※ 解像度が低いデータは、拡大したときに輪廓がジャギーになります。解像度の高い画像デー タを用意してください(300dpi以上推奨 1016dpi が望ましい)。
  - ※ 細微なデータはアウトライン化が適切に行えない場合があります。

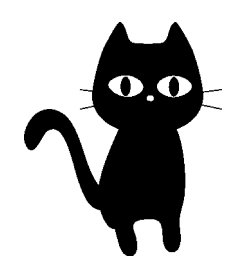

② Corel Draw X5 を起動します。画像ファイルをドラッグ&ドロップします。

| ・・・・・・・・・・・・・・・・・・・・・・・・・・・・・・・・・・・・                                                                                                    |          |
|----------------------------------------------------------------------------------------------------|----------|
| 😢 CoreIDRAW X5                                                                                                    |          |
| ファイル(を) 表示(ヘーツール(の) ウィンドウ(M) ヘルプ(H)                                                                                                    |          |
|                                                                                                    |          |
| A4 10297.0 mm マス   日 ロ   地 Loo   単位: ジメートル マ   今 0.1 mm マス しん mm マス                                                                                                    |          |
|                                                                                                    | •        |
|                                                                                                    |          |
|                                                                                                    |          |
|                                                                                                    |          |
|                                                                                                    |          |
|                                                                                                    |          |
| l <mark>o,</mark> and a state of the state of the state | -        |
| ing and a second second se                                                                                                    |          |
|                                                                                                    |          |
|                                                                                                    |          |
|                                                                                                    |          |
|                                                                                                    | _        |
| e <mark>.</mark>                                                                                                    |          |
|                                                                                                    |          |
|                                                                                                    |          |
|                                                                                                    | <u>×</u> |
| (328.828, 293.109) ▶                                                                                                    | I        |
| ドキュメントのカラー プロファイル: なし 🕨 🔬 📃                                                                                                    |          |

#### 画像データが表示されます。

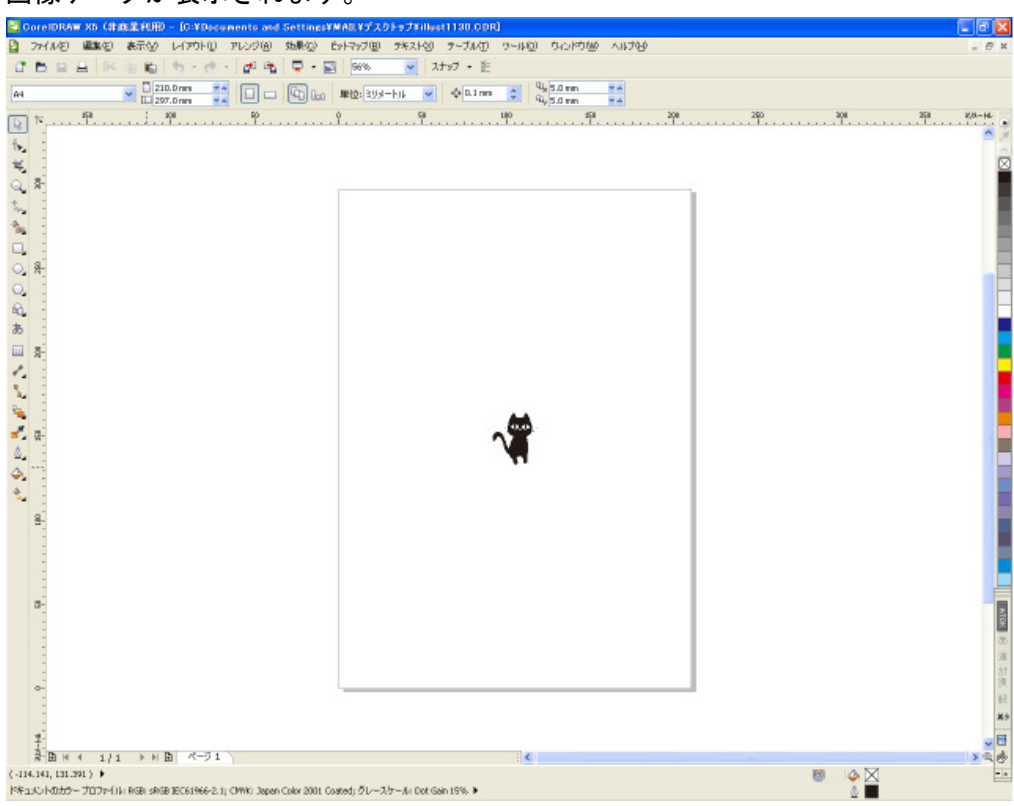

# ③ 画像をクリックして、選択状態にします。

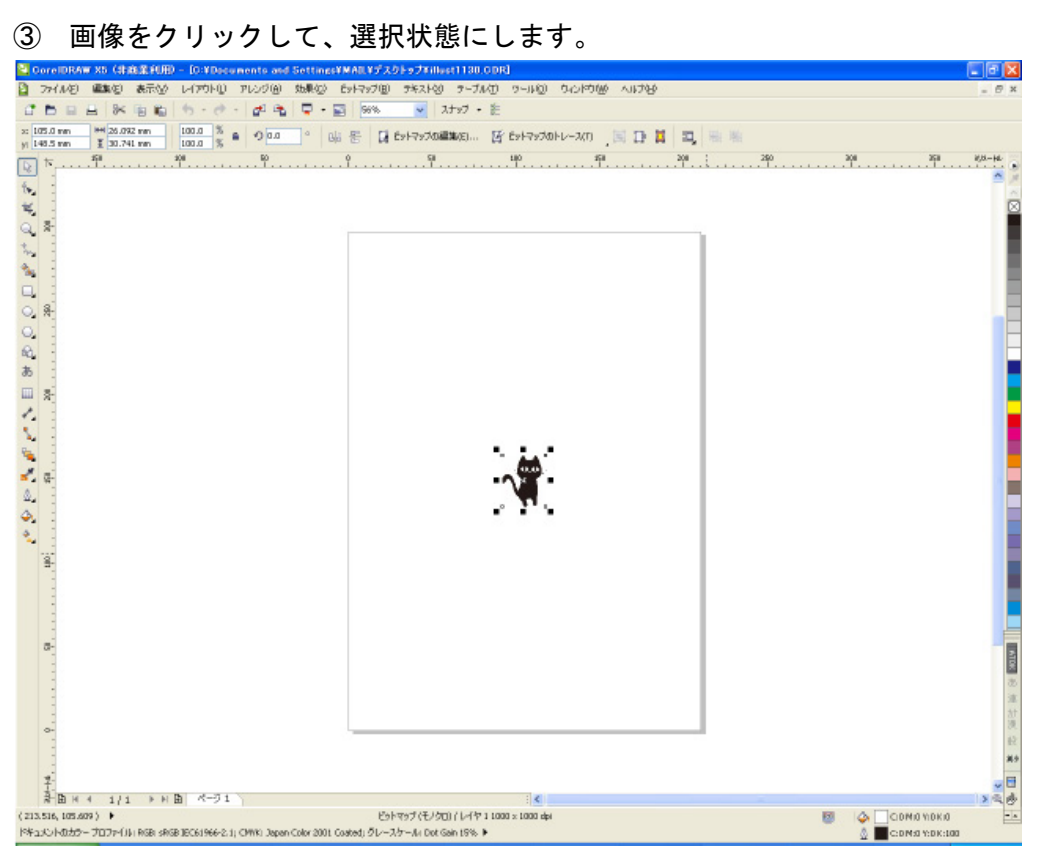

## ④ メニューの「ビットマップ」を開いて、「クイック トレース」をクリックします。

| 2                                                         | ファイル(E) | 編集(E)    | 表示⊙  | レイアウト①  | アレンジ( <u>A</u> ) | 効果( <u>C</u> ) | Ëvł      | -マップ( <u>B</u> ) | テキスト⊗            | テーブル(①     | ツール( <u>O</u> ) | ウィンドウ(W) | ヘルプ(日      |
|-----------------------------------------------------------|---------|----------|------|---------|------------------|----------------|----------|------------------|------------------|------------|-----------------|----------|------------|
| 1                                                         |         | ₽ %      | E E  | 6-0     | - 🛃 🚓            | <b>-</b>       | Ð        | ビットマッブ           | (こ変換( <u>B</u> ) |            |                 |          |            |
| ×: 1                                                      | 05.0 mm | HH 26.09 | 2 mm | 100.0 % | <u>م</u> ال      | • p            | <b>1</b> | 自動調整             | Ð                |            | ·<br>ビットマップの    | トレース(T)  | <b>a b</b> |
| y; 1                                                      | 48.5 mm | 150      | 1 mm | 100.0 % | 50               |                |          | イメージ調            | 整ラボ(」)           |            | 100             | 150      |            |
| $\left[ \begin{array}{c} \\ \\ \\ \\ \end{array} \right]$ | N       |          |      | . 1     | <u>ĩ</u>         |                |          | イメージの            | 傾き補正( <u>G</u> ) |            | . 10            |          |            |
| ٩.                                                        | -       |          |      |         |                  |                | E        | ビットマッブ           | の編集( <u>E</u> )… |            |                 |          |            |
|                                                           | -       |          |      |         |                  |                |          | ビットマップ           | の切り抜きΦ           |            |                 |          |            |
| Q.                                                        | 300-    |          |      |         |                  |                | 螷        | カンブ ソー           | -スを開く(U)         |            |                 |          |            |
| ۳<br>+                                                    |         |          |      |         |                  |                | 座        | カンブの置            | き換え( <u>C</u> )  |            |                 |          |            |
| ~~ <u>~</u>                                               | -       |          |      |         |                  |                |          | ビットマッブ           | カラー マスク(         | <u>M</u> ) |                 |          |            |
|                                                           | -       |          |      |         |                  |                | <b>P</b> | リサンプル            | ( <u>R</u> )     |            |                 |          |            |
|                                                           | -       |          |      |         |                  |                |          | £−ド( <u>Μ</u> )  |                  | +          |                 |          |            |
| O,                                                        | 250     |          |      |         |                  |                |          | ビットマッブ           | の拡張(E)           | •          |                 |          |            |
| $\bigcirc$                                                | -       |          |      |         |                  |                | Y        | クイック ト           | レース(Q)           |            |                 |          |            |
| R.                                                        | -       |          |      |         |                  |                |          | 中心線ト             | レース( <u>C</u> )  | +          |                 |          |            |
| あ                                                         | -       |          |      |         |                  |                |          | 輪郭トレー            | -ス( <u>O</u> )   | •          |                 |          |            |
|                                                           | -00-    |          |      |         |                  |                | 35       | リンクの解            | 除( <u>K</u> )    |            |                 |          |            |
| **                                                        |         |          |      |         |                  |                | 3        | リンク先か            | ら更新(山)           |            |                 |          |            |
| ς.                                                        | -       |          |      |         |                  |                |          | 3D 効果(           | 3)               | •          |                 |          |            |
|                                                           | -       |          |      |         |                  |                |          | ፖート スト           | ・ローク( <u>A</u> ) | •          |                 |          |            |
| *                                                         |         |          |      |         |                  |                |          | フェード( <u>B</u>   | )                | •          | 0.0             |          |            |
| <b>*</b>                                                  | . 15    |          |      |         |                  |                |          | カメラ( <u>C</u> )  |                  | •          | Λ×Γ-            |          |            |
|                                                           | :       |          |      |         |                  |                |          | カラー変換            | ≨(Ē)             | •          | , <b>T</b> .    |          |            |
| <u>ې</u>                                                  | 1       |          |      |         |                  |                |          | 等高線(0            | ))               | •          |                 |          |            |
| *                                                         | -       |          |      |         |                  |                |          | クリエイティ           | プ业               | •          |                 |          |            |
|                                                           | 8       |          |      |         |                  |                |          | 歪曲(D)            |                  | •          |                 |          |            |
|                                                           |         |          |      |         |                  |                |          | ノイズ(N)           |                  | •          |                 |          |            |
|                                                           |         |          |      |         |                  |                |          | シャープ化            | ;( <u>S</u> )    | •          |                 |          |            |
|                                                           | -       |          |      |         |                  |                |          | プラグイン・           | ( <u>P</u> )     | •          |                 |          |            |

画像データによって、警告ダイアログが表示されます。

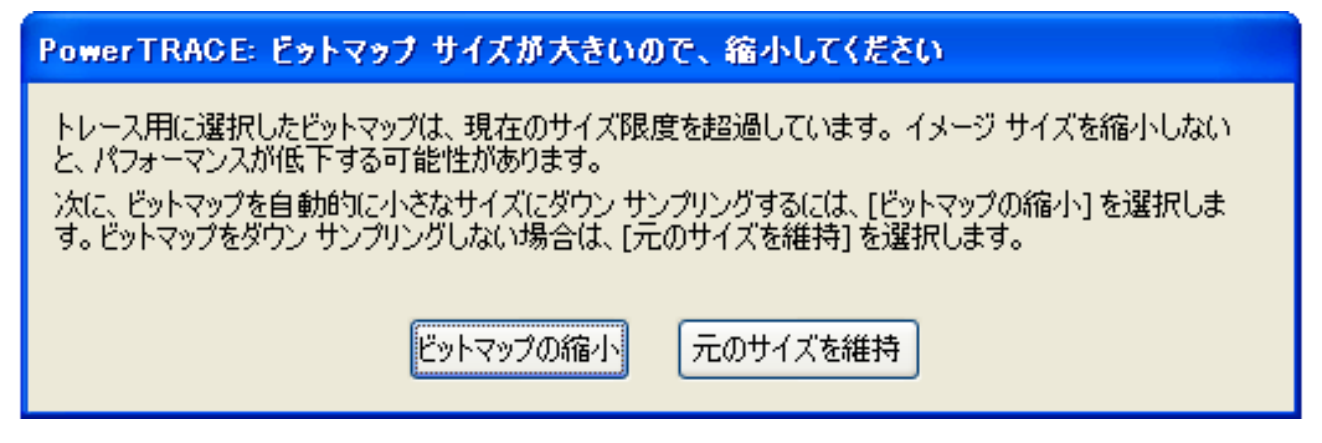

通常は「ビットマップの縮小」を選んでください。

⑤ もともとのビットマップ画像の上に重なって、アウトライン化されたデータが生成されますので、 上に重なっているデータをドラッグ&ドロップして移動させます。

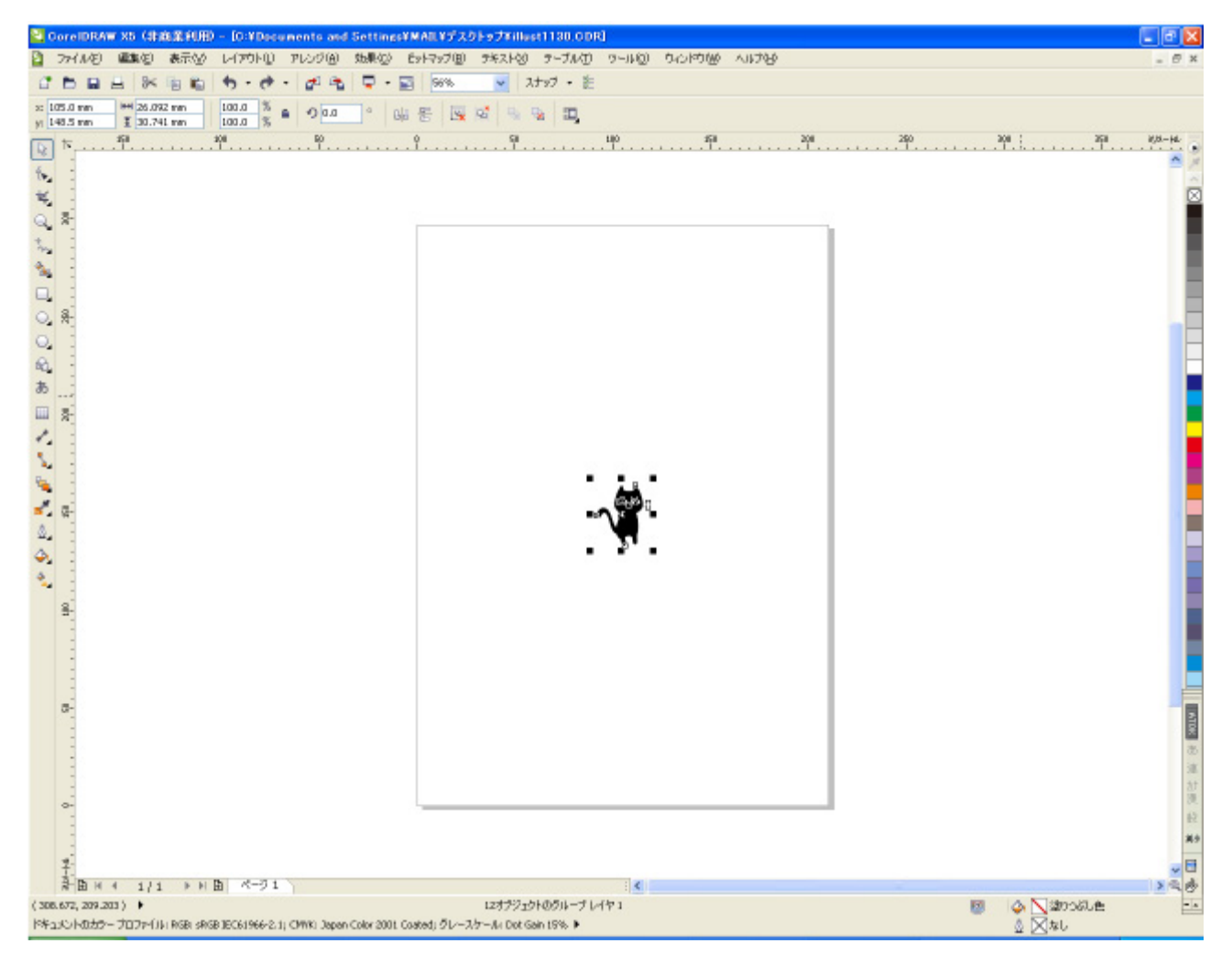

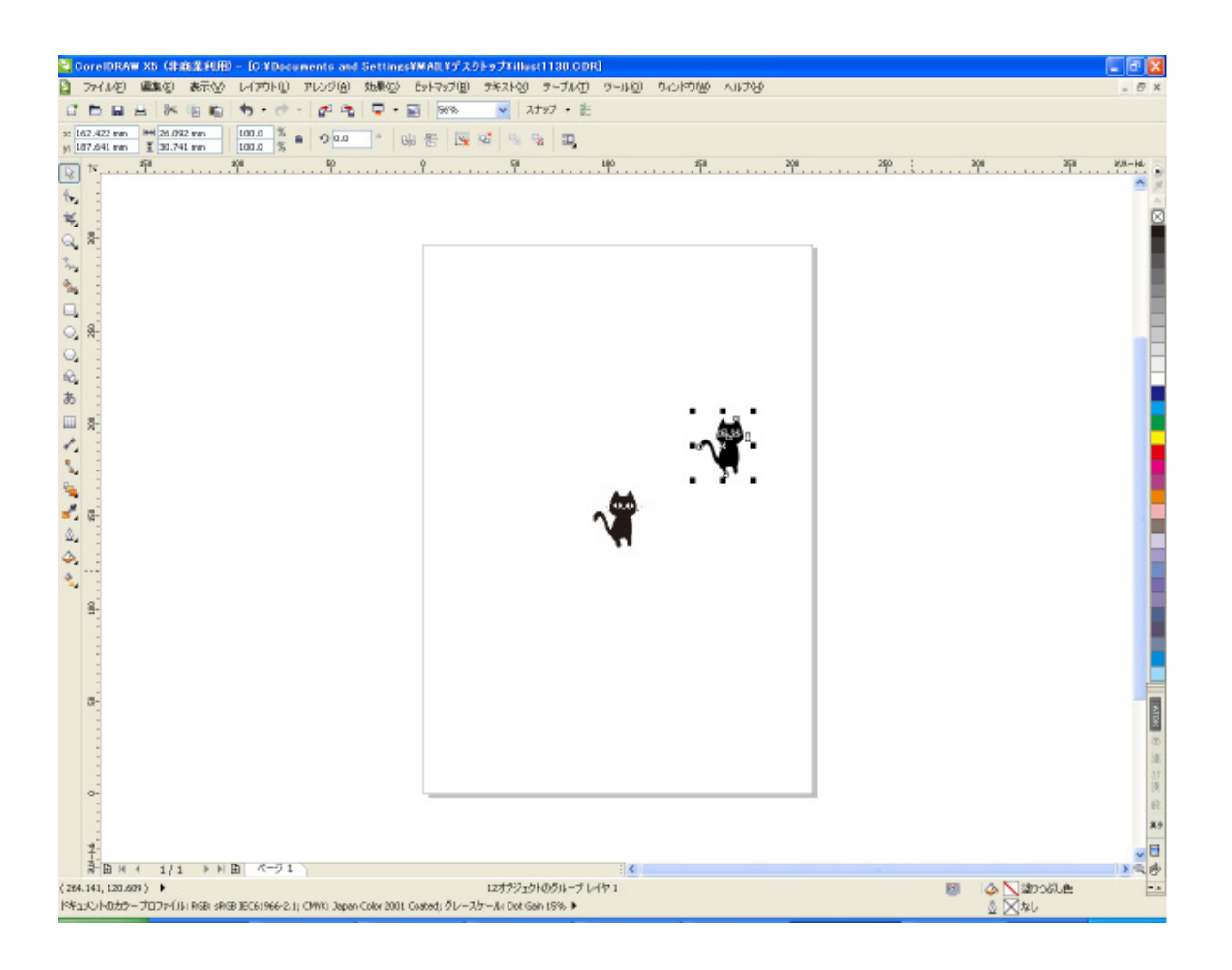

### ⑥ 元の画像データを削除してください。

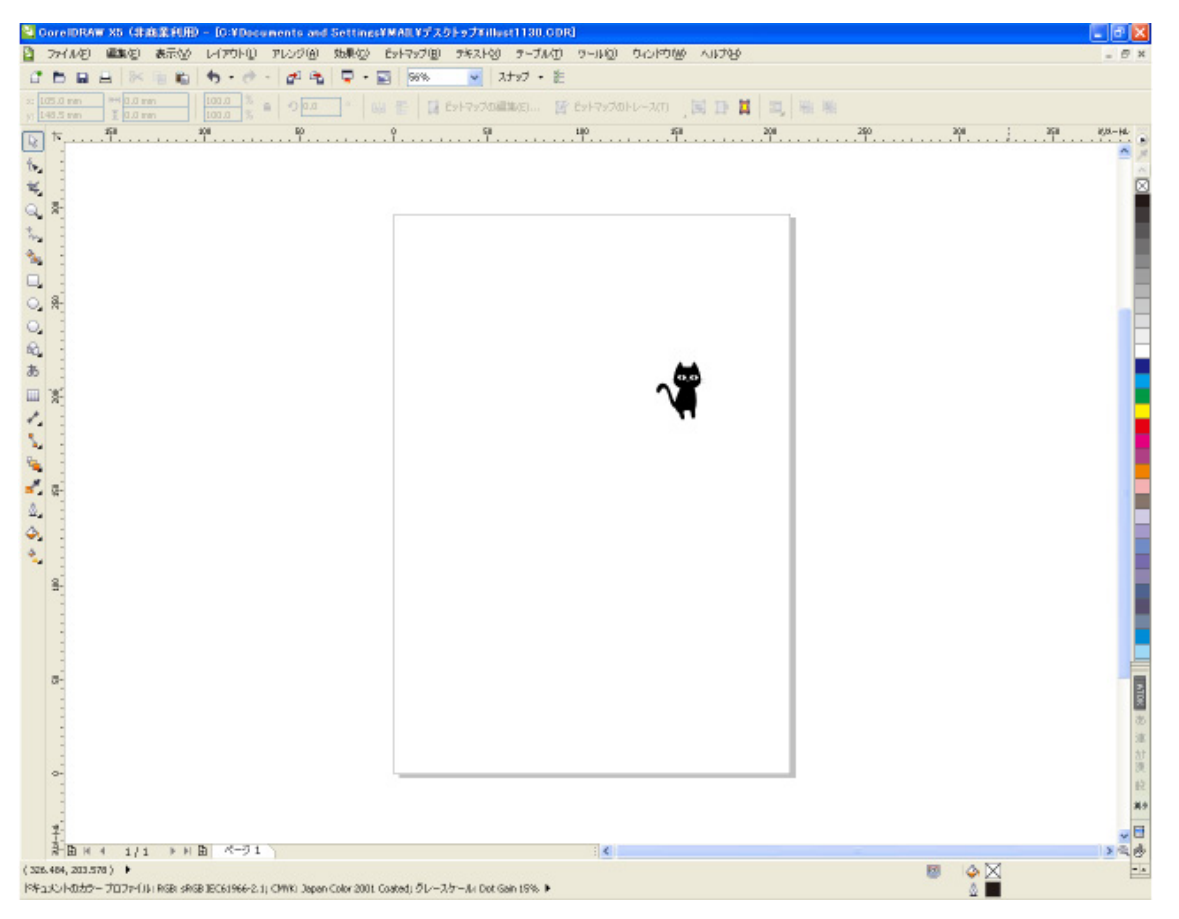

# ⑦ メニューの「ファイル」の「エクスポート」をクリックします。

|        | 771            | (IVŒ)       | 編集(E)              | 表示⊙              | レイアウト①     | アレンジ( <u>A</u> ) | 効果( <u>C</u> ) | ビットマップ( <u>B</u> ) | テキスト⊗         | テーブル(T) | ツール(Q)       | ウィンドウѠ                | ヘルプ(円)     |
|--------|----------------|-------------|--------------------|------------------|------------|------------------|----------------|--------------------|---------------|---------|--------------|-----------------------|------------|
| 1      | 1              | 新規作         | 乍成( <u>N</u> )     |                  | Ctrl+N     | at 🚓             | <b>-</b>       | 56%                |               | ナップ 🔹 差 |              |                       |            |
| A4     | ¢              | テンプ<br>開く(Q | レートから新<br>)        | i規作成(上)…         | Ctrl+O     |                  | 6              | 単位: ミリメ            | -トル 💌         | .1 mm   |              | × 5.0 mm<br>v 5.0 mm  | ¥ A<br>¥ A |
|        | 5              | 閉じる         | ©                  |                  |            | <sup>50</sup>    |                |                    | <sup>50</sup> |         | . 100<br>. 1 | , <sup>150</sup>      |            |
| 6      | <b>.</b>       | すべて         | 閉じる(L)             |                  |            |                  |                |                    |               |         |              |                       |            |
|        |                | 保存(         | <u>5</u> )         |                  | Ctrl+S     |                  |                |                    |               |         |              |                       |            |
| 4      |                | 名前を         | 6付けて保存             | <u>∓(A)</u>      | Ctrl+シフト+S |                  |                |                    |               |         |              |                       |            |
| Q      |                | テンプ         | レートとして1            | [¥存( <u>M</u> )  |            |                  |                |                    |               |         |              |                       |            |
| *      |                | 【影】帚(       | D                  |                  |            | _                |                |                    |               |         |              |                       |            |
| -      |                | イメージ        | ジの取り込る             | њ( <u>Q</u> )    |            | •                |                |                    |               |         |              |                       |            |
|        | a <sup>2</sup> | インポ         | −ŀΦ                |                  | Ctrl+I     | _                |                |                    |               |         |              |                       |            |
| 0      | 4              | エクスァ        | ₩ート( <u>E</u> )    |                  | Ctrl+E     |                  |                |                    |               |         |              |                       |            |
|        | 4              | Office      | (こエクスポ・            | –ト( <u>R</u> )   |            |                  |                |                    |               |         |              |                       |            |
|        |                | Web (,      | ミエクスポー             | ŀ <u>₩</u>       |            |                  |                |                    |               |         |              |                       |            |
| 4<br>4 | 5              | HTML        | をエクスボー             | -ト( <u>H</u> )   |            |                  |                |                    |               |         |              |                       |            |
| 80     |                | .送る(L       | 2)                 |                  |            | ▶<br>            |                |                    |               |         |              |                       | A.         |
|        |                | 印刷(         | <u>P</u> )         |                  | Ctrl+P     |                  |                |                    |               |         |              | <ul> <li>1</li> </ul> |            |
| **     |                | 差し込         | よみ印刷( <u>G</u> )   | )                |            | •                |                |                    |               |         |              | N N                   | 3          |
| 5      | Eq.            | 印刷力         | י∨ניב−( <u>R</u> ) | )                |            |                  |                |                    |               |         |              |                       |            |
| R.     | _?             | 印刷の         | )設定(U)             |                  |            |                  |                |                    |               |         |              |                       |            |
| 1      | +              | 出力月         | 月に収集(U)            | )                |            | _                |                |                    |               |         |              |                       |            |
| ۵      | <b>b</b>       | PDF (       | こ書き出し(             | <u>H</u> )       |            |                  |                |                    |               |         |              |                       |            |
| *      |                | ページ         | をConcept           | tShare (こ書で      | き出し(①      |                  |                |                    |               |         |              |                       |            |
| *      |                | רָלּא       | メントのプロノ            | パティ( <u>P</u> )  |            |                  |                |                    |               |         |              |                       |            |
|        |                | 最近的         | 使ったファイル            | レを開く( <u>R</u> ) |            | •                |                |                    |               |         |              |                       |            |
|        | ₽              | 終了(         | Ø                  |                  | Alt+F4     |                  |                |                    |               |         |              |                       |            |

⑧ 「エクスポート」ダイアログが表示されるのファイルの種類を「AI – Adobe Illustrator」にします。そして「エクスポート」ボタンをクリックしてください。

| エクスポート                      |                                               |
|-----------------------------|-----------------------------------------------|
| 保存する場所(I):                  | 🔁 新しいフォルダ 💽 🕜 🍺 🛤                             |
| して<br>最近使ったファイル             |                                               |
| <b>び</b><br>デスクトップ          |                                               |
| ک<br>۲۲ ۴キュメント              |                                               |
| ער בארב אלי<br>איי בארב אלי | 「ファイルの挿拓リナ「AI」 Adoba Illustrator ルニ設宁します      |
|                             | 「ノアイルの性類」は「AI - Adobe Indstrator」に設定しより       |
| マイ ネットワーク                   | <b>ファイル名(N):</b> test.ai  ビ 圧縮方法( <u>C</u> ): |
|                             | ファイルの種類(I) AI - Adobe Illustrator             |
|                             | ソートの種類(R): デフォルト 🗸                            |
|                             | 注記(E):                                        |
|                             |                                               |
|                             | □ フィルタ ダイアログ ボックスを表示しない(0)                    |
|                             | エクスポート キャンセル                                  |

⑨ 「Adobe Illustrator へのエクスポート」ダイアログが表示されます。

特に設定を変更する必要はありません。

| Adobe Illustrator へのエクスポート                                                                                 |                                                              |
|----------------------------------------------------------------------------------------------------|--------------------------------------------------------------|
| →般  診問題なし                                                                                                  |                                                              |
| 互換性( <u>C</u> ): Adobe Illustrator CS                                                                      | ▼                                                            |
| エクスポートの範囲(R)                                                                                               |                                                              |
| ○ 現在のドキュメント(D)                                                                                             | ⊙現行のページ(⊆)                                                   |
| ○ 選択範囲(5)                                                                                                  | ○ページ(D): 1                                                   |
| <ul> <li>透明(<u>T</u>)</li> <li>○ 外観を保存して、透明領域をビットマップに変</li> <li>○ 透明効果を削除して曲線とテキストを保存(</li> </ul>          |                                                              |
| テキストのエクスポート(工)                                                                                             |                                                              |
| <ul> <li>● テキスト(I)</li> <li>● 曲線(U)</li> </ul>                                                             |                                                              |
| オプション(Q)<br>■輪郭をオブジェクト(こ変換(Q)<br>■複雑な塗りつぶし曲線のシミュレーション(E)<br>■ スポットカラーを変換(S): CMYK<br>■ カラー プロファイルの埋め込み(E): | <ul> <li>✓ イメージを含む(I)</li> <li>✓ ブレビュー イメージを含む(N)</li> </ul> |
|                                                                                                    | OK キャンセル ヘルプ                                                 |

OK ボタンをクリックすると、データが保存されます。

下図ダイアログではタブが「問題なし」となっていますが、データによっては、「問題あり」と表示されるばあいがあります。その場合でも、ほとんどの場合は問題はありませんので、そのまま進めます。

| 1 | Adobe Illustrator へのエクスポート |  |  |  |  |  |
|---|----------------------------|--|--|--|--|--|
|   | 一般 問題数:1                   |  |  |  |  |  |
|   | プリフライトの対象(P): デフォルト設定      |  |  |  |  |  |
|   |                            |  |  |  |  |  |

Adobe Illustrator を起動して、⑨で保存したデータを開きます。

| Adobe Illustre | ator<br>) #-50-86-50 @eff(0) 200 | (0) T/(A)) | 15 R (13 R - 0.0 | ALLEAND ALL | 100          |          |         |           | - 10 🛛 |
|----------------|----------------------------------|------------|------------------|-------------|--------------|----------|---------|-----------|--------|
| atietal.       | an 🖊 🛛 🛥 🖉 🖉                     |            |                  | S 45 2001   | 383 m 0 1 mm | Y: 2 Inn | W: Clim | -8-H Clim | 87 O   |
|                |                                  |            |                  | - 70° 170   | 503 -        | 144 [5]  | 1 22 1  |           |        |
|                |                                  |            |                  |             |              |          |         |           |        |

① Adobe アウトラインデータの修正が必要な場合は、修正を行い、メニューの「ファイル」- 「別 名で保存」をクリックします。修正が必要ない場愛は、そのまま「別名で保存」をクリックします

| 🕹 Adobe Illus                                                                         | trator                                                                                                |       |                |                       |                |         |                   |
|---------------------------------------------------------------------------------------|----------------------------------------------------------------------------------------------------|-------|----------------|-----------------------|----------------|---------|-------------------|
| ファイル(E) 編集                                                                            | (E) オブジェクト(Q) 書                                                                                       | 式①    | 選択( <u>S</u> ) | フィルタ(ビ)               | 効果( <u>C</u> ) | 表示⊙     | ウィンドウ             |
| 新規( <u>N</u> )<br>テンプレートから<br>開く(Q)<br>最近使用したフ<br>参照                                  | Ctrl+N<br>新規(T) Shift+Ctrl+N<br>Ctrl+O<br>ァイルを開く(E)<br>Alt+Ctrl+O                                     | • - E | ÷<br>1-)       | <mark>・</mark> ブラシ: [ | ▼ 不透           | 明度: 100 | <mark>.</mark> ≫% |
| 閉じる(©)<br>保存(©)<br>別名で保存(△)<br>複製を保存(M)<br>テンプレートとい<br>Web 用に保存(<br>バージョンを保存<br>復帰(型) | Ctrl+W<br>Ctrl+S<br><u>Shift+Ctrl+S</u><br>Alt+Ctrl+S<br>て保存<br><u>W</u> Alt+Shift+Ctrl+S<br>テ<br>F12 |       |                |                       |                |         |                   |
| 配置(L)                                                                                 |                                                                                                    |       |                |                       |                |         |                   |
| Microsoft Offic<br>書き出し(E)…                                                           | ce 用に保存…                                                                                              |       |                |                       |                |         |                   |
| スクリプト( <u>R</u> )                                                                     |                                                                                                    | •     |                |                       |                |         |                   |
| ドキュメント設定<br>ドキュメントの力:<br>ファイル情報仰                                                      | (D) Alt+Ctrl+P<br>ラーモード( <u>M</u> )<br>. Alt+Shift+Ctrl+I                                             | •     |                |                       |                |         |                   |
| プリント( <u>P</u> )                                                                      | Ctrl+P                                                                                                |       |                |                       |                |         |                   |
| 終了⊗                                                                                   | Ctrl+Q                                                                                                |       |                |                       |                |         |                   |
| -<br>-                                                                                |                                                                                                    |       |                |                       |                |         |                   |

12 保存ダイアログが表示されるので、ファイル名を入力し、「保存」ボタンをクリックします。

| 保存                                                 |                                              |                               | ? 🔀            |
|----------------------------------------------------|----------------------------------------------|-------------------------------|----------------|
| 保存する場所①:                                           | 🗀 新しいフォルダ                                    | <ul> <li>O Ø P III</li> </ul> |                |
| していたしていたしていた。<br>最近使ったファイル                         | 📆 illust1130.ai<br>📆 test.ai                 |                               |                |
| <b>ごう</b><br>デスクトップ                                |                                              |                               |                |
| ک<br>۲۲ ۲۴ء ک                                      |                                              |                               |                |
| ער בארב אל אין אין אין אין אין אין אין אין אין אין |                                              |                               |                |
| 🧐<br>२१ २७-७                                       |                                              |                               |                |
|                                                    |                                              |                               |                |
|                                                    |                                              |                               |                |
|                                                    | ファイル名( <u>N</u> ):<br>ファイルの種類( <u>T</u> ): ( | illust1130.ai                 | (保存S)<br>キャンセル |
|                                                    | Adobe                                        | e Illustrator (*.AI)にしてください。  |                |
| Adobe ダイアロク                                        | を使用                                          |                               | .::            |

① 「Illustrator オプション」ダイアログが表示されるので、全てのチェックを OFF にして、OK ボタンをクリックします。

# Illustrator 10 か CS2 が望ましいです

| Illustrator オプション                                                                                                    |             |
|----------------------------------------------------------------------------------------------------|-------------|
| パージョン:<br>フォント<br>使用している文字の割合が次より少ない場合<br>サブセットにする( <u>S</u> ): 100%                                                                                                    | OK<br>キャンセル |
| 17ジシン     PDF 互換ファイルを作成(C)     配置した画像を含む(L)     ICC プロファイルを埋め込む(P)     ICC プロファイルを埋め込む(P)     匠好話を使用(R)     ケケのチェックをOFFして     バスを(保持 (透明部分を破棄)(工)     アピアランスとオーバープリントを保持(L)     プリセット(R): 中解像度     レカスタム(U) | さい          |
| 警告<br>④ ラスタライズ効果の解像度は 72 ppi 以下です。<br>~                                                                                                    |             |

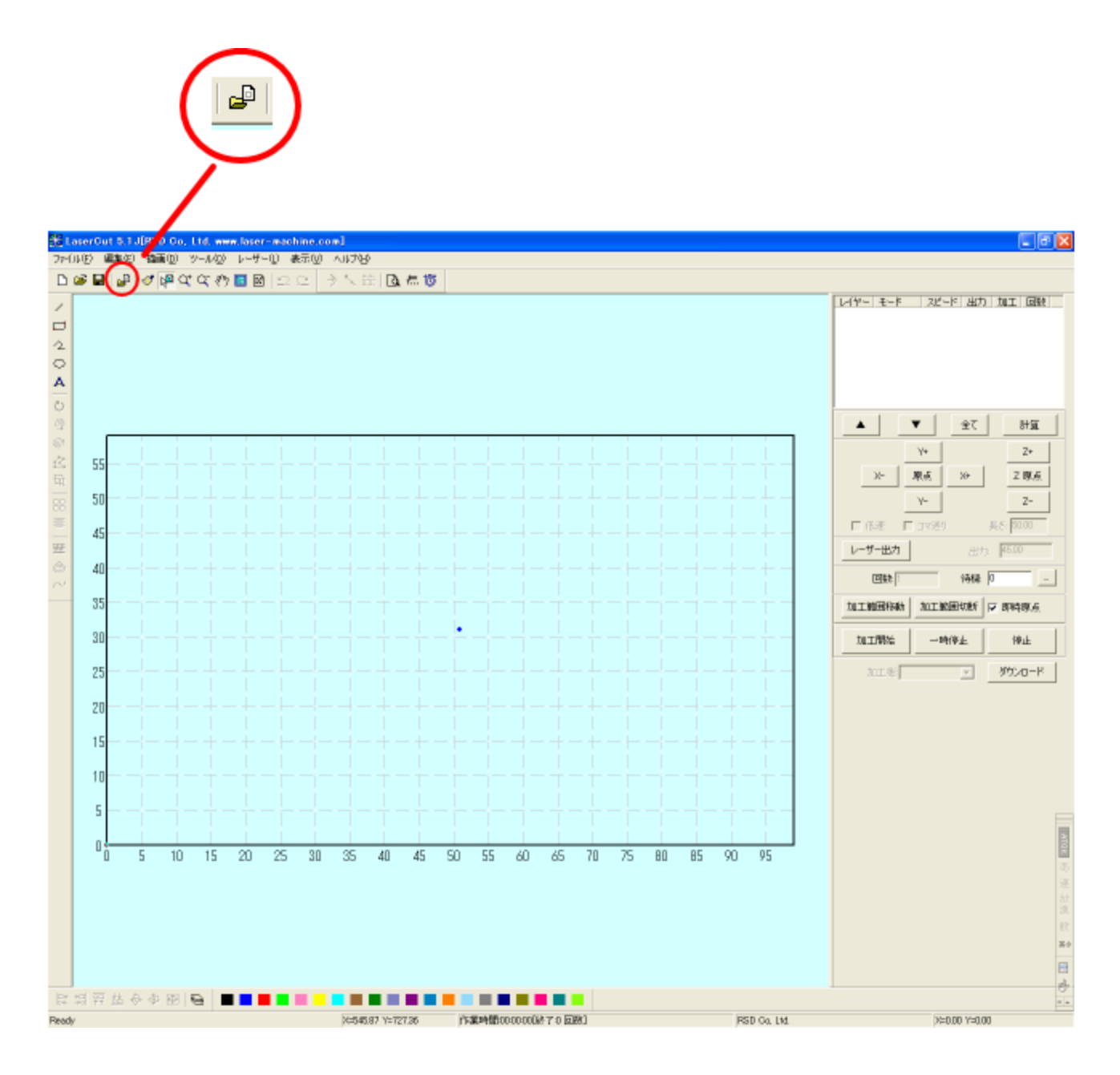

 「ファイルを開く」ダイアログが表示されるので、さきほど Adobe Illustrator で保存したファ イルを選択し、「開く」をクリックします。

| ファイルを開く     | ? 🔀                  |
|-------------|----------------------|
| ファイルの場所型:   | 🔁 新しいフォルダ 💽 🖛 🗈 💣 画* |
| test.ai     |                      |
|             | test.ai 開((Q)        |
| ファイルの種類(工): | すべてのファイル 💌 キャンセル     |
|             | ▼ 読み取り専用ファイルとして開く(R) |
|             | 1081 -               |
|             |                      |

1 LaserCut にインポートされました。

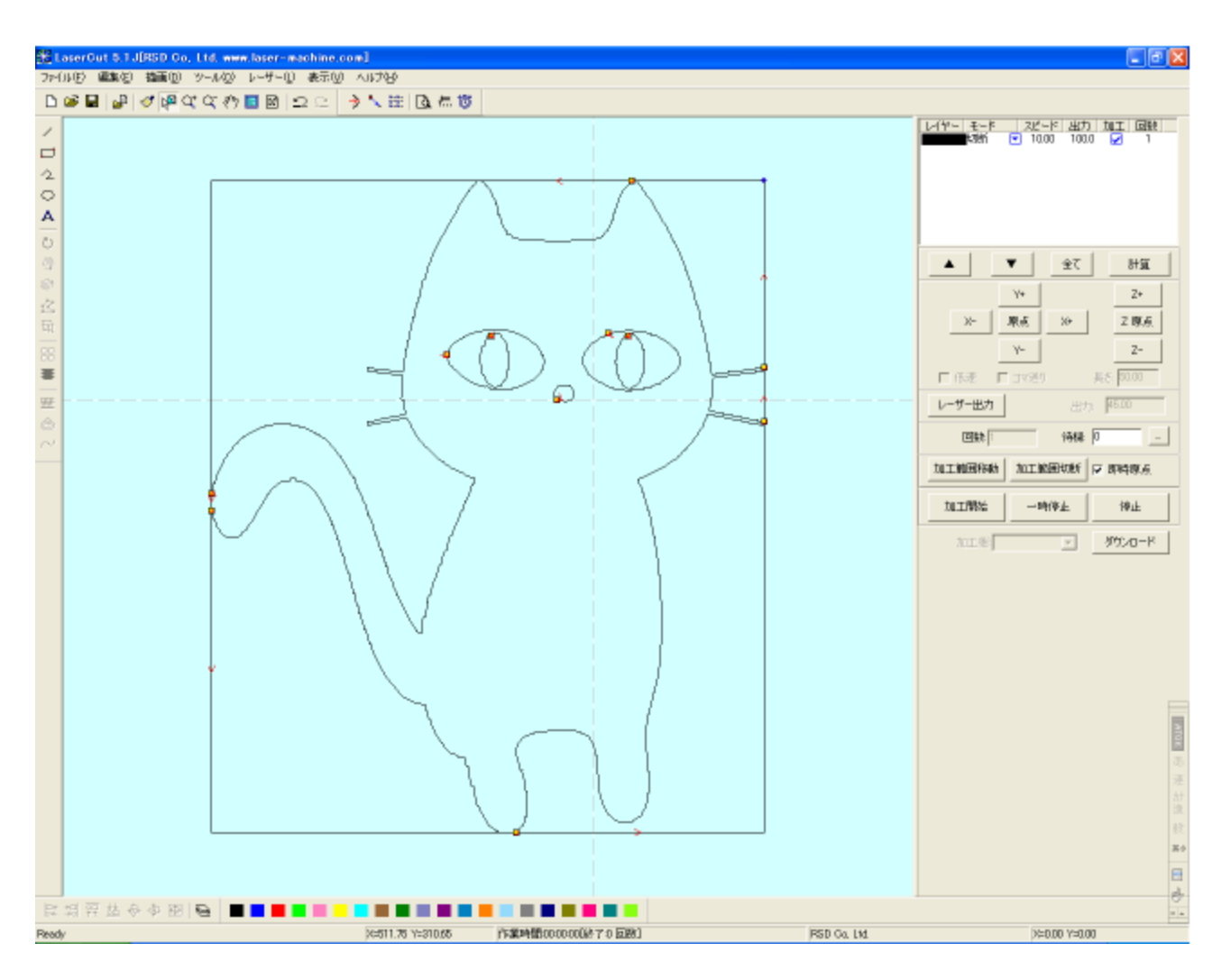

#### 注意点

元の画像データが複雑な場合は、細部が正しくアウトライン化できない場合がありますので、その場合は、LaserCut でパスの修正は行うか(LaserCut5.5 R2 はノードの編集ができません)、⑪ に戻って、Adobe Illustrator でパスの修正を行って下さい。

※ Adobe Illustrator で開いたとき、アウトラインの線色が透明の場合、LaserCut にインポート出来ない場合があります。線色は黒色に設定して下さい。